## How to Get Your Certificate of Attendance/CE Credit

NAJIT conference attendees <u>MUST download the NAJIT app</u> to submit for a certificate of attendance.

Attendees will use the app to share feedback on each session where a certificate of attendance is required. Submitting a session survey via the NAJIT app will trigger a certificate of attendance to be emailed to you after the event. Use these step-by-step instructions to submit your feedback:

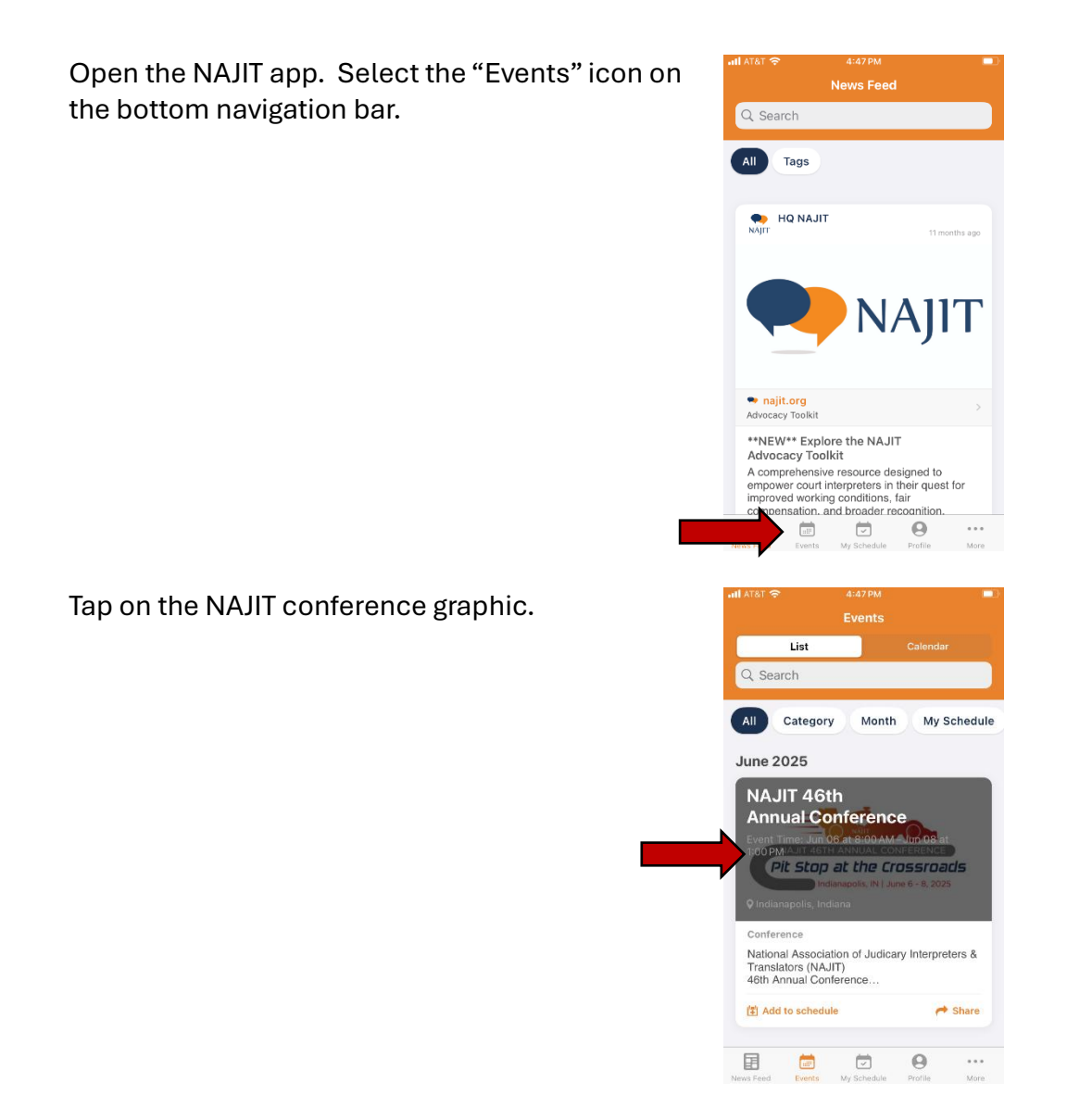

Tap on "Agenda" at the top of the screen. Scroll to locate the session for which you want to Agenda complete a survey, and tap to open. Q Search All Date Past Sessions Tracks June 06, 2025 FTT Workshop Friday, 9:00 AM – 12:00 PM + General Grand 2 Full Body Simultaneous Interpreting Workout for Con... Friday, 9:00 AM – 12:00 PM General Grand 1 + Note-Taking for Veteran Interpreters Friday, 9:00 AM-12:00 PM + E .... <u>\_</u> Θ Scroll to the bottom of the screen, past the C Back presenters, to access the survey. Answer the • General questions and click "vote" to submit your Add to My Agenda A Share responses. Do this for each session for which SPEAKER(S) you'd like to receive CE credit. Javier Castillo, Jr. Please rate this speaker. Excellent Good Average 🗌 Far Poor E **... \_** Θ

You'll receive your certificate of attendance within 30 days of the end of the conference. Please reach out to <u>events@najit.org</u> with any questions, or come to the registration desk if you're onsite at the conference.